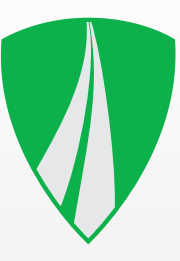

# USER'S MANUAL TACHOTERMINAL PRO

Firmware 2.00.191

### In the Box

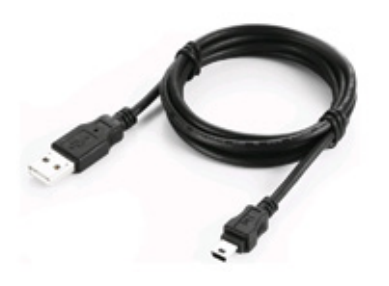

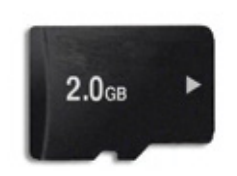

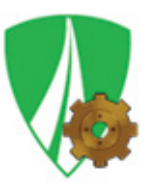

miniUSB-USB cable (1.8 metres)

2GB removable memory card (in the slot)

TTConfigurator (pre-installed in TERMINAL folder)

#### **Optional Accessories**

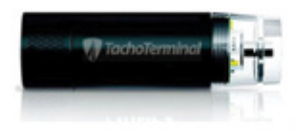

AA battery charger (battery included) with a miniUSB power cable

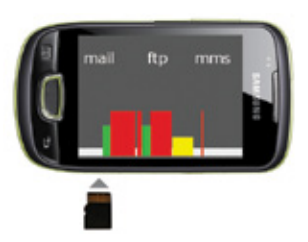

TachoTerminal App to transfer files from an Android-based mobile phone\*

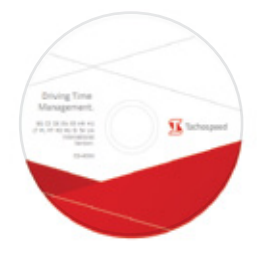

program Tachospeed DEMO

\*presented with Samsung Galaxy Mini

### **TachoTerminal PRO Diagram**

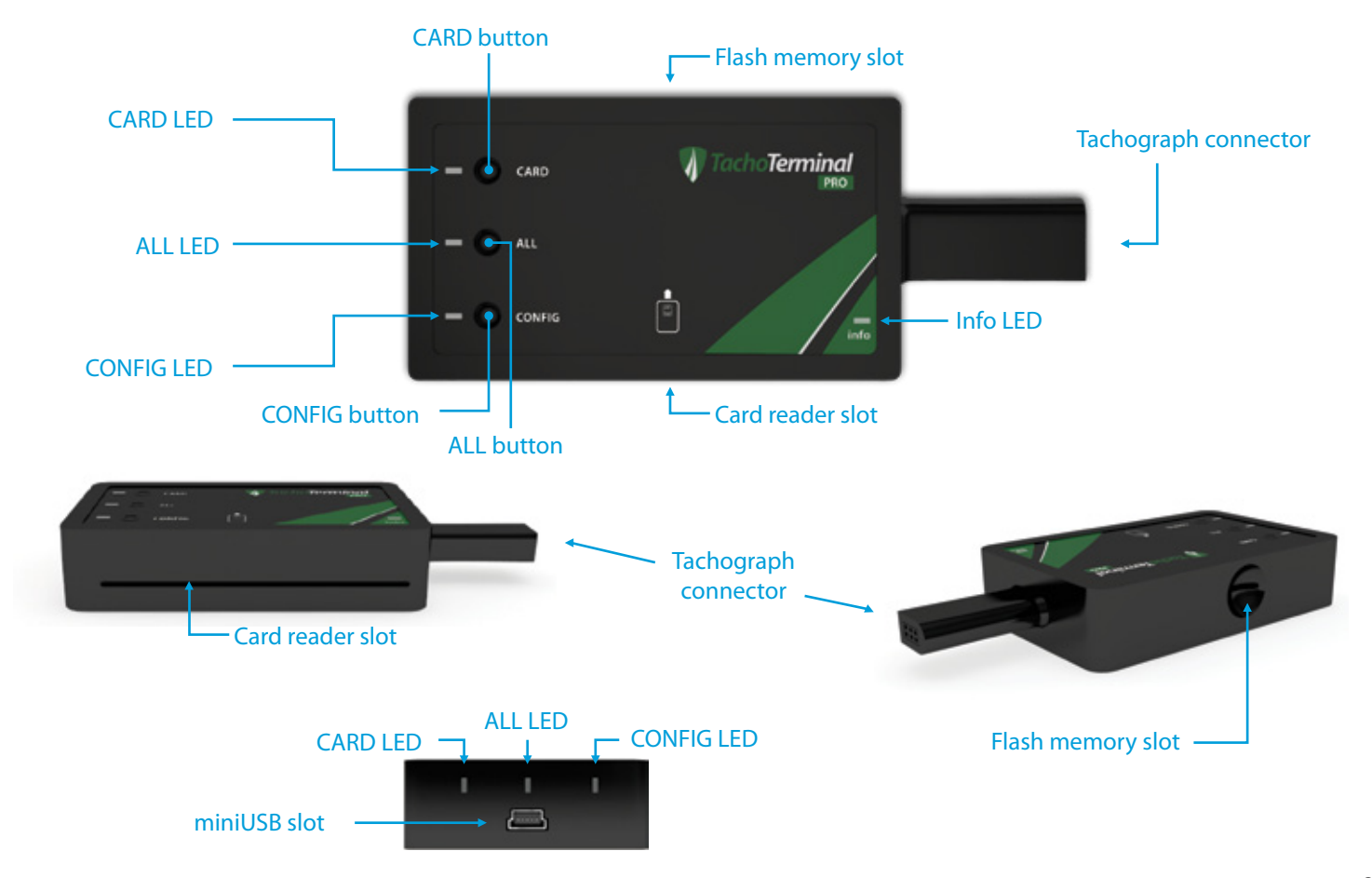

#### Driver Card Data Download via the In-built Card Reader

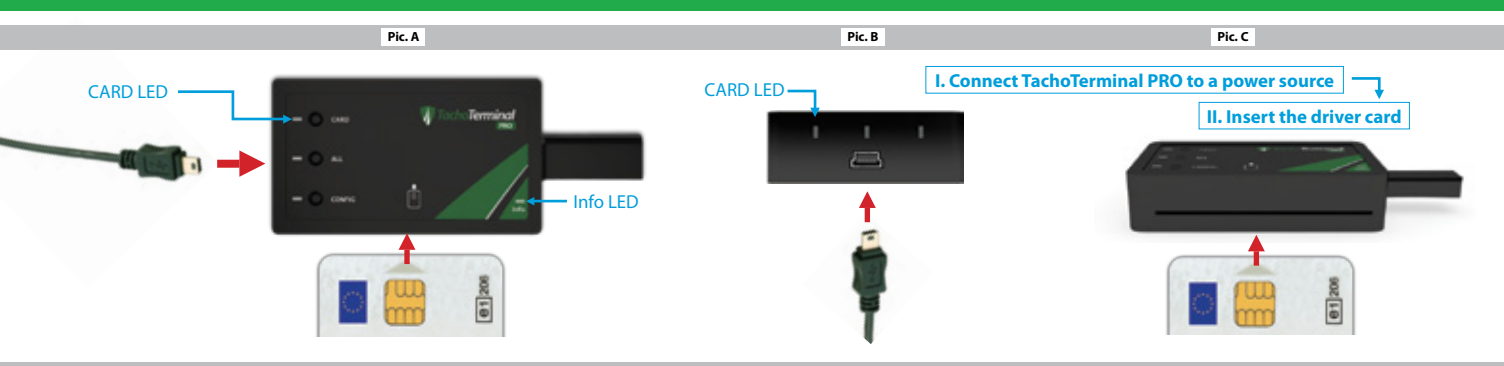

#### **Common Driver Card Readout LED and Sound Codes**

| CARD     |   |   |   |   |   |   |   |
|----------|---|---|---|---|---|---|---|
| ALL      |   |   |   |   |   |   |   |
| CONFIG   |   |   |   |   |   |   |   |
| Info     |   |   |   |   |   |   |   |
| Sound    |   |   |   |   |   |   |   |
| code no. | 1 | 2 | 3 | 4 | 5 | 6 | 7 |

| MESSAGE OR ERROR TYPE                                                                                  | WHAT DOES THAT MEAN?                                                                      |  |  |
|----------------------------------------------------------------------------------------------------|-------------------------------------------------------------------------------------------|--|--|
| 1. TachoTerminal PRO powered via PC, USB slot, car charger or a tachograph                             | When powered do not remove the Flash card. It may only be replaced with the power off.    |  |  |
| 2. Device ready – properly powered                                                                     | To read the card, insert it in the slot with the chip facing upwards.                     |  |  |
| 3. Card readout                                                                                        | Do not power the device off during readout.*                                              |  |  |
| 4. Readout finished properly                                                                           | 'C_Name_Surname_Date_Hour' file is saved on memory card in the CARD folder.               |  |  |
| 5. Copying Flash card's contents onto the PC via USB cable                                             | Do not use the Flash memory card to store other files.                                    |  |  |
| 6. ERROR: Card unknown, card inserted incorrectly, card removed too soon or the readout takes too long | Reinsert the driver card with the smart chip facing upwards as shown in Pic. A and Pic. C |  |  |
| 7. ERROR: No memory card, wrong format, less than 500 kB storage space left                            | Insert a properly formatted (FAT 16) memory card into the TachoTerminal PRO slot.         |  |  |

\* If unpowered or removed from the reader too soon, the Flash card may get damaged

#### Tachograph Data Readout ( Default Mode - No Buttons Used )

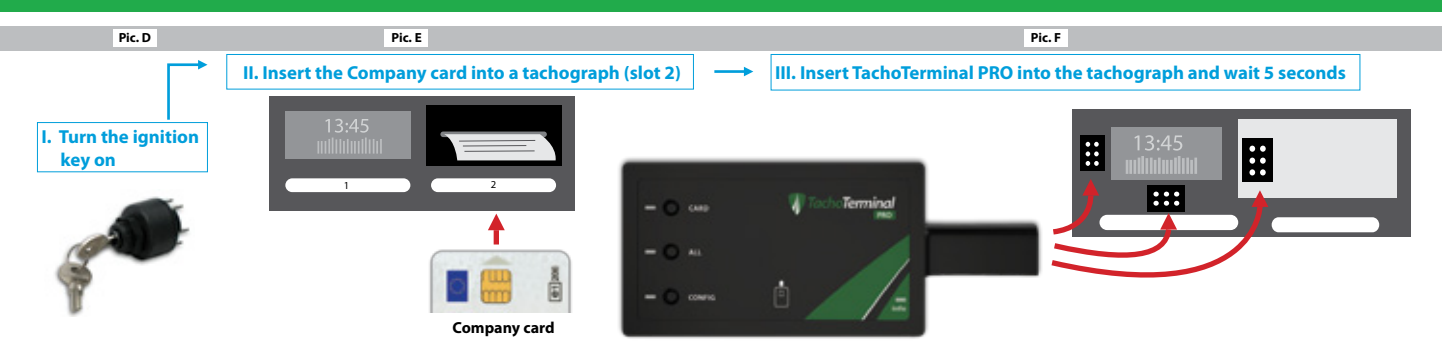

#### Common Tachograph Readout LED and Sound Codes - Default Mode

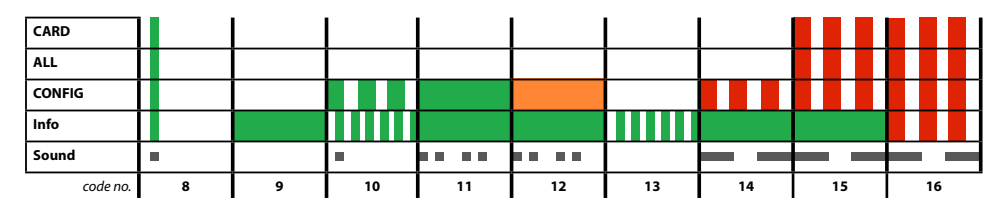

| MESSAGE OR ERROR TYPE                                                        | WHAT DOES THAT MEAN?                                                                                                    |  |  |
|------------------------------------------------------------------------------|----------------------------------------------------------------------------------------------------|--|--|
| 8. TachoTerminal PRO connected properly                                      | Be sure to turn the ignition key on, insert driver and company cards into the tachograph slots before<br>connecting the device. |  |  |
| 9. Device ready – properly powered                                           | Wait 5 seconds for readout to commence. Do not remove the Flash card.                                                           |  |  |
| 10. Tachograph memory readout                                                | Do not remove the device from your tachograph, and do not turn the ignition key off.**                                          |  |  |
| 11. Tachograph readout successful                                            | 'M_Vehicle_Date_Hour' file is saved on memory card in the TACHO folder.                                                         |  |  |
| 12. Tachograph readout finished properly with speeding                       | Vehicle speed analysis indicates speeding over 90 kph.                                                                          |  |  |
| 13. Copying Flash card's contents into the PC via USB cable                  | Remove the device and connect it to your PC to copy the files.                                                                  |  |  |
| 14. ERROR: Cannot copy tachograph data                                       | Change the reader configuration and repeat the readout procedure.                                                               |  |  |
| 15. ERROR: Cannot download driver card data – no company card                | Reinsert the company card into Slot 2 – as shown in Pic. E.                                                                     |  |  |
| 16. ERROR: No memory card, wrong format, less than 500 kB storage space left | Insert a properly formatted (FAT 16) memory card into the TachoTerminal PRO slot.                                               |  |  |

\* Disconnecting the reader too soon may damage the Flash card

### Driver Card Data Readout via Tachograph (CARD mode)

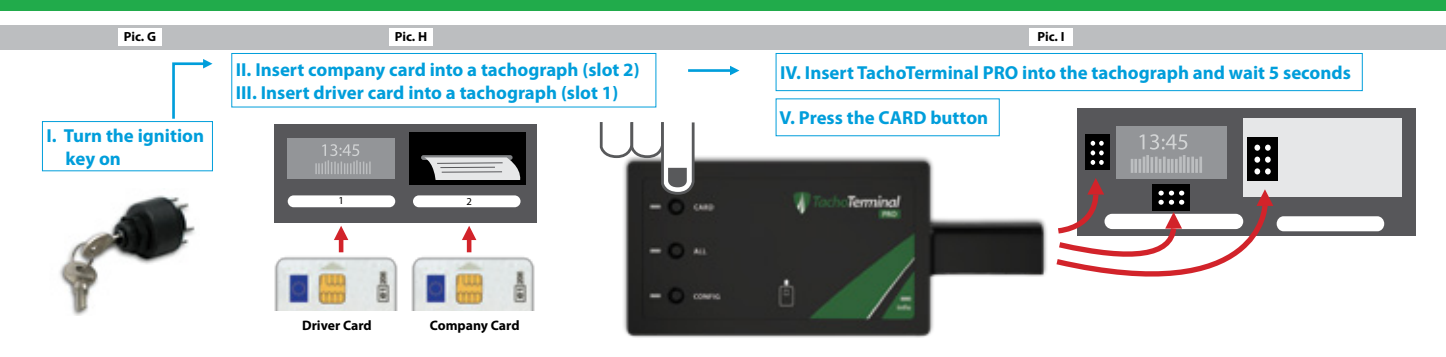

#### Common Driver Card via Tachograph readout LED and Sound Codes

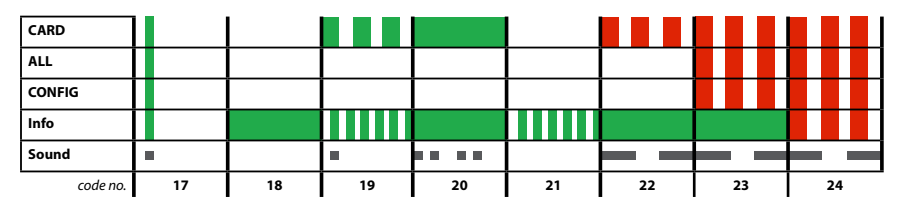

| MESSAGE OR ERROR TYPE                                                        | WHAT DOES THAT MEAN?                                                                                                    |  |  |
|------------------------------------------------------------------------------|----------------------------------------------------------------------------------------------------|--|--|
| 17. TachoTerminal PRO connected properly                                     | Be sure to turn the ignition key on, insert driver and company cards in the tachograph before con-<br>necting the device. |  |  |
| 18. Device ready – properly powered                                          | To read the driver card press the CARD button.                                                                            |  |  |
| 19. Driver card readout via the tachograph                                   | Do not remove the device from your tachograph, and do not turn the ignition key off.                                      |  |  |
| 20. Driver card readout successful                                           | 'C_Name_Surname_Date_Hour' file is saved on memory card in the TACHO folder.                                              |  |  |
| 21. Copying Flash card's contents onto the PC via USB cable                  | Remove the device and connect it to your PC to copy the files.                                                            |  |  |
| 22. ERROR: No driver card or card inserted incorrectly                       | Reinsert driver card into the tachograph with smart chip facing upwards (slot 1) Pic. H.                                  |  |  |
| 23. ERROR: Cannot download driver data – no company card                     | Reinsert the company card into Slot 2 – as shown in Pic. H.                                                               |  |  |
| 24. ERROR: No memory card, wrong format, less than 500 kB storage space left | Insert a properly formatted (FAT 16) memory card into the TachoTerminal PRO slot.                                         |  |  |

\* Disconnecting the reader too soon may damage the Flash card

### Driver Card Data Readout via Tachograph (ALL mode)

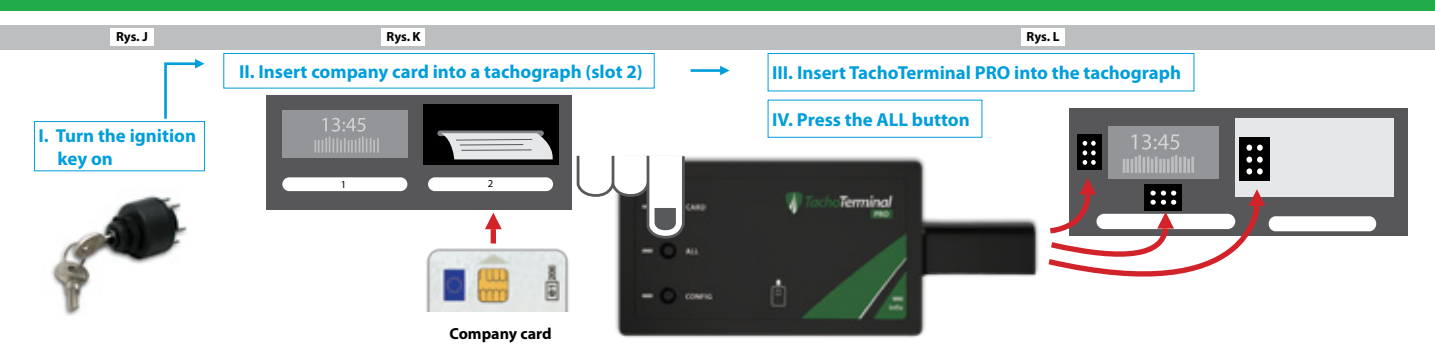

#### Common Tachograph Readout LED and Sound Codes – ALL Mode

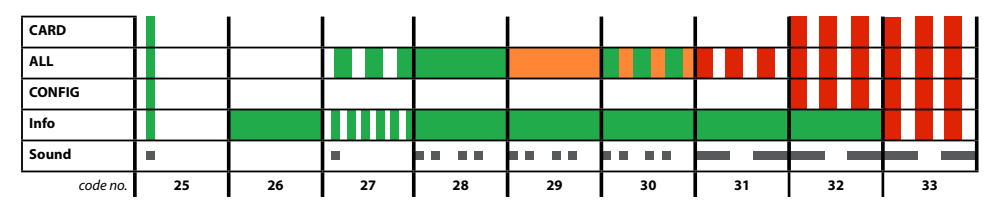

| MESSAGE OR ERROR TYPE                                                          | WHAT DOES THAT MEAN?                                                                                                    |
|--------------------------------------------------------------------------------|----------------------------------------------------------------------------------------------------|
| 25. TachoTerminal PRO connected properly                                       | Be sure to turn the ignition key on, insert driver and company cards in the tachograph before<br>connecting the device. |
| 26. Device ready – properly powered                                            | To read the ALL mode please press the ALL button*                                                                       |
| 27. Tachograph memory readout                                                  | Do not remove the device from your tachograph and do not turn the ignition key off.                                     |
| 28. Tachograph readout successful                                              | 'M_Vehicle_Date_Hour' file is saved on memory card in the TACHO folder.                                                 |
| 29. Tachograph readout finished properly with speeding over 90 kph             | The reader checks data for speeding over 90 kph                                                                         |
| 30. Tachograph readout finished without activity data                          | No driver activities registered in the desired timespan.                                                                |
| 31. ERROR: Tachograph readout failed                                           | Change the reader configuration and repeat the readout procedure.                                                       |
| 32. ERROR: Cannot download driver data – no company card                       | Reinsert the company card into Slot 2 – as shown in Pic. K.                                                             |
| 33. ERROR: No memory card, wrong format, less than 500 kB storage space left** | Insert a properly formatted (FAT 16) memory card into the TachoTerminal PRO slot.                                       |

\*ALL mode downloads activity data for the previous 365 days by default – you may change configuration if needed. \*\*See page 10 for other error descriptions

### Driver Card Data Readout via Tachograph (CONFIG+CARD modes)

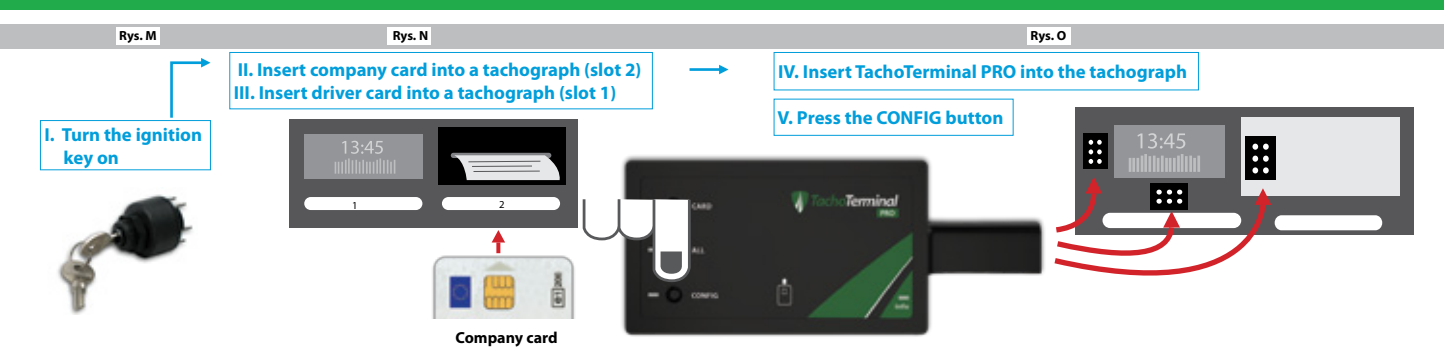

#### Common Tachograph Readout LED and Sound Codes – ALL Mode

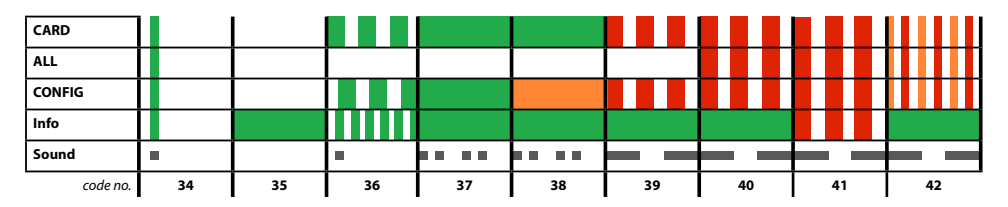

| MESSAGE OR ERROR TYPE                                                                | WHAT DOES THAT MEAN?                                                                                                    |  |  |
|--------------------------------------------------------------------------------------|----------------------------------------------------------------------------------------------------|--|--|
| 34. TachoTerminal PRO connected properly                                             | Be sure to turn the ignition key on, insert driver and company cards in the tachograph before con-<br>necting the device.                                  |  |  |
| <b>35.</b> Device ready – properly powered                                           | To read CONFIG+CARD mode press the CONFIG button.                                                                                                    |  |  |
| 36. Tachograph memory readout                                                        | Do not remove the device from your tachograph, and do not turn the ignition key off.                                                                       |  |  |
| 37. Tachograph readout successful                                                    | 'M_Vehicle_Date_Hour' tachograph file is saved on memory card in the TACHO folder, card file is<br>saved as 'C_Name_Surname_Date_Hour' in the CARD folder. |  |  |
| 38. Tachograph and memory card readout finished properly - with speeding over 90 kph | Disconnect the TT PRO and connect it with your PC to copy files.                                                                                           |  |  |
| 39. ERROR: Tachograph readout failed                                                 | Change the reader configuration and repeat the readout procedure.                                                                                          |  |  |
| 40. ERROR: Cannot download driver data – no company card                             | Reinsert the company card into Slot 2 – as shown in Pic. N.                                                                                                |  |  |
| 41. ERROR: No memory card, wrong format, less than 500 kB storage space left         | Insert a properly formatted (FAT 16) memory card into the TachoTerminal PRO slot.                                                                          |  |  |
| 42. ERROR: Function not supported, tachograph access denied, query beyond range*     | Reconfigure and repeat the readout procedure – see page 11 of this manual.                                                                                 |  |  |

\* See page 10 for other error descriptions

### LED and Sound Code Chart – Messages

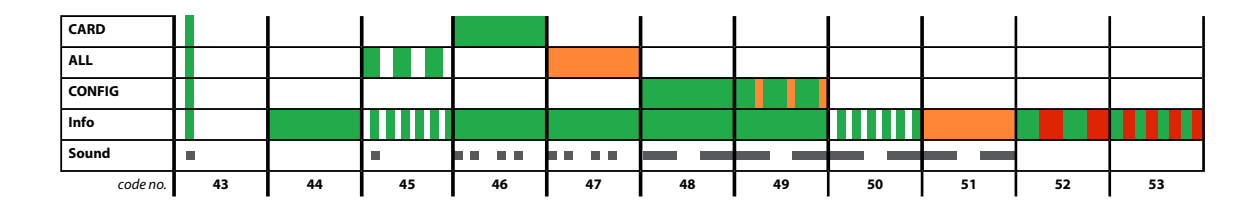

| MESSAGE OR ERROR TYPE                                                                                                  | WHAT DOES THAT MEAN?                                                                                                    |  |  |
|----------------------------------------------------------------------------------------------------|----------------------------------------------------------------------------------------------------|--|--|
| <b>43.</b> TachoTerminal PRO properly connected to the tachograph, with a PC via USB, powered by socket or car charger | The device requires stable voltage to work properly – it is vital that you use the USB cable recom-<br>mended by the producer.          |  |  |
| 44. Device ready – properly powered                                                                                    | Do not remove Flash memory card from the device when powered.*                                                                          |  |  |
| 45. Tachograph data readout in ALL mode                                                                                | Do not remove cards or disconnect the reader from a tachograph**, do not turn the ignition key off.                                     |  |  |
| 46. Card data readout successful                                                                                       | 'C_Name_Surname_Date_Hour' file is saved in the CARD folder.                                                                            |  |  |
| <b>47.</b> Tachograph data readout in ALL mode finished properly - speeding identified                                 | Disconnect the TT PRO and connect it with your PC to copy 'M_Vehicle_Date_Hour' file from the<br>TERMINAL folder.                       |  |  |
| 48. Tachograph data readout in CONFIG mode successful                                                                  | 'M_Vehicle_Date_Hour" file contains data downloaded from your tachograph.                                                               |  |  |
| 49. File download successful – no driver activity data                                                                 | Change the date span, reconfigure or press another button to download activities.                                                       |  |  |
| 50. Copying and saving data on Flash memory card                                                                       | Do not disconnect reader from your PC until the process is finished.***                                                                 |  |  |
| 51. Real-time clock battery run-down or                                                                                | Driver card files' download date may be set to 2000-01-01. Send the reader to your authorized service provider for battery replacement. |  |  |
| 51. Awaiting update mode                                                                                               | After connecting to a PC and with a CONFIG button pressed for 10 seconds.                                                               |  |  |
| 52. Update mode on                                                                                                    | Use the LemkeLink to begin the reader firmware update.                                                                                  |  |  |
| 53. Reader updating                                                                                                    | Do not power off or disconnect your reader until the update is finished.****                                                            |  |  |

\* Removing Flash memory card with the reader on may damage the card

\*\* Removing the reader during data readout or saving may damage the memory card

\*\*\* Disconnecting the USB cable or switching off the computer may damage the memory card

\*\*\*\* Disconnecting the USB cable during update may damage or cause reader malfunction

### LED and Sound Signal Chart – Errors

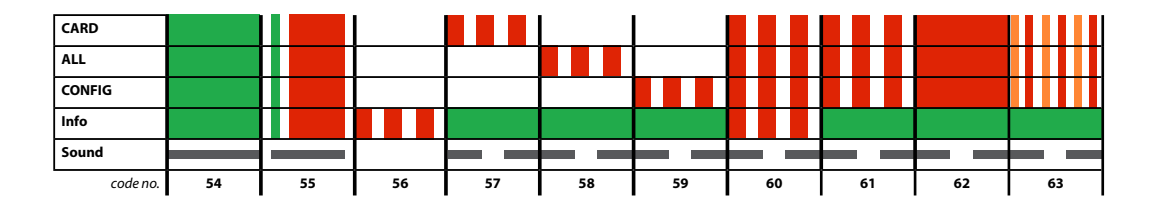

| MESSAGE OR ERROR TYPE                                                                                 | WHAT DOES THAT MEAN?                                                                                                    |  |  |
|----------------------------------------------------------------------------------------------------|----------------------------------------------------------------------------------------------------|--|--|
| 54. Incorrect reader start-up                                                                         | Reconnect the reader. Connect the reader to your tachograph.                                                                      |  |  |
| 55. Incorrect reader configuration – no device ID                                                     | Return the reader to your provider, distributor or producer in order to replace it.                                               |  |  |
| 56. Incorrect power supply – low voltage                                                              | Replace the USB cable for the one recommended by the producer.*                                                                   |  |  |
| 57. Driver card readout failed                                                                        | No driver card in tachograph. Card removed too soon or inserted incorrectly.                                                      |  |  |
| 58. Tachograph data readout failed in ALL mode                                                        | Reconfigure and repeat readout – see page 11.                                                                                     |  |  |
| 59. Tachograph data readout failed in default or CONFIG mode                                          | Reconfigure and repeat readout – see page 11.                                                                                     |  |  |
| 60. Flash memory card error – no memory card, wrong format, less than 500 kB storage space left       | Replace the memory card with the one properly formatted in FAT 16 or delete .ddd and .esm files to<br>increase the storage space. |  |  |
| 61. Tachograph communication error                                                                    | Insert company, workshop or control card.                                                                                         |  |  |
| 62. Tachograph not responding, download impossible                                                    | Reconfigure and repeat readout – see page 11. Should the problem reoccur, contact your authorized<br>service provider.            |  |  |
| 63. Unsupported function, tachograph access denied, inappropriate query length, query<br>beyond range | Reconfigure and repeat readout – see page 11. Should the problem reoccur, contact your authorized service provider.               |  |  |

\* To get the recommended USB cable visit www.tachoterminal.net \* To get the recommended memory cards visit www.tachoterminal.net

### **TachoTerminal PRO Configuration**

Copy TTConfigurator from the TERMINAL folder to your PC and run TTConfigurator.exe

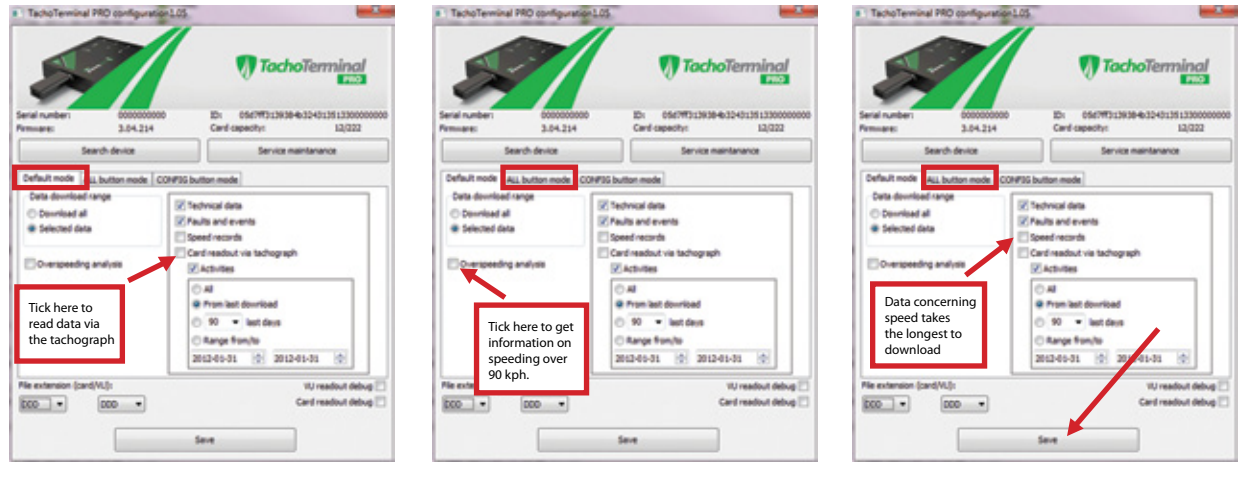

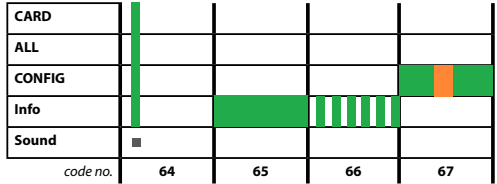

| MESSAGE OR ERROR TYPE                                  | WHAT DOES THAT MEAN?                                                       |  |
|--------------------------------------------------------|----------------------------------------------------------------------------|--|
| 64. TT PRO PC connection via the recommended USB cable | Do not remove Flash memory card.                                           |  |
| 65. USB storage mode active                            | Run TTConfigurator and find the device                                     |  |
| 66. Saving configuration                               | Choose configuration and click on Save configuration. Wait for the signal. |  |
| 67. Finishing configuration                            | TT PRO's real time clock updates date and time.                            |  |

#### **Reader Firmware Update – Part One**

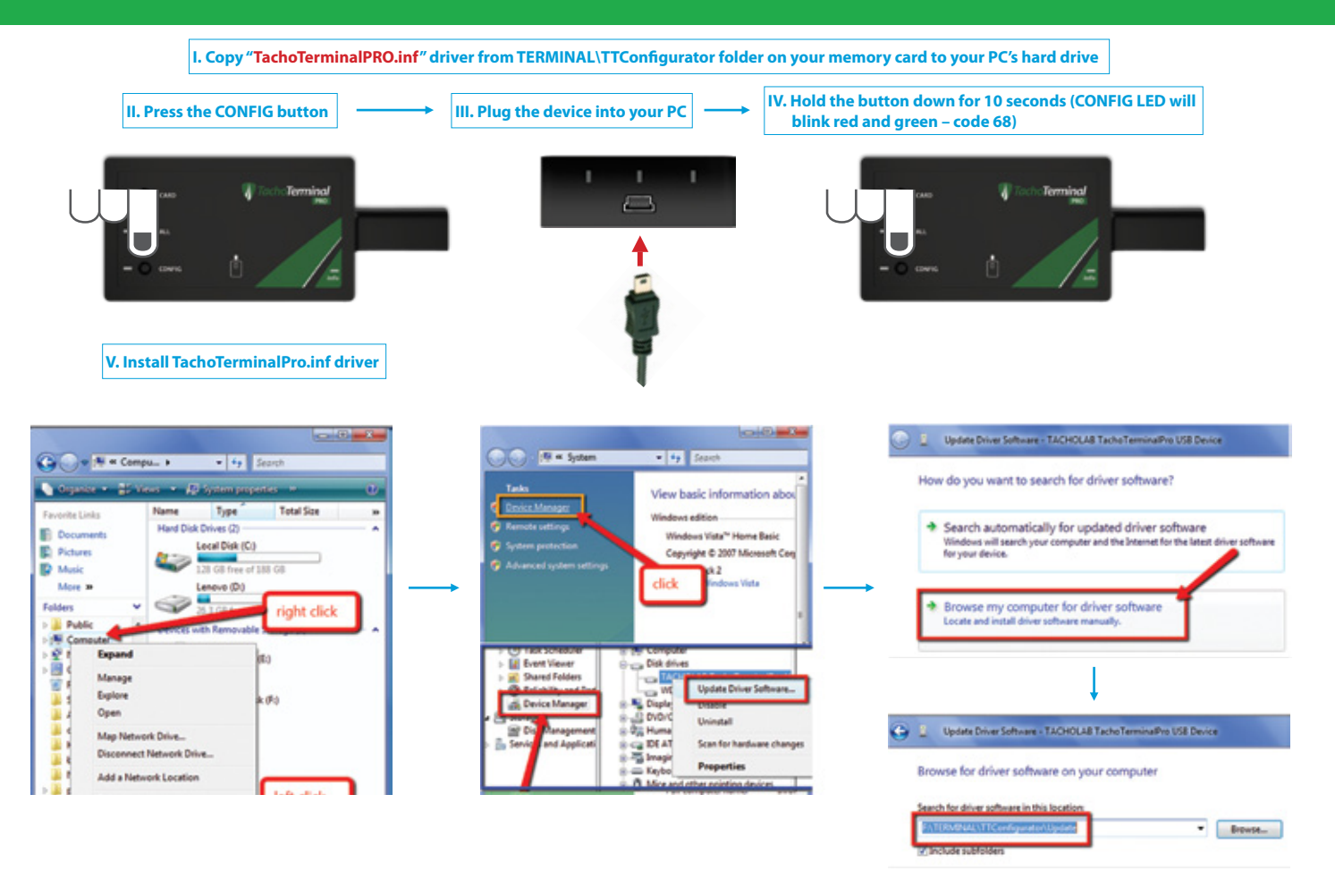

#### **Reader Firmware Update – Part Two**

|                                         | VI. Run LemkeLink software<br>VII. Click the Refresh Port List button |                  | VIII. Select Tacho<br>IX. Click on Open | Ferminal Pro<br>Port | o COM Port  |      |
|-----------------------------------------|-----------------------------------------------------------------------|------------------|-----------------------------------------|----------------------|-------------|------|
| Lemke Link 1.0.1                        | 142                                                                   |                  |                                         |                      |             | • X  |
| Help Port configuration                 |                                                                       |                  | Step VII                                |                      | Step IX     |      |
| Hardware I<br>COM port                  | acho Terminal Pro<br>OM12 : Tacho Terminal Pro COM Port               |                  | Port setup                              | 1                    | Open port   | 8    |
| Firmware Terminal<br>C:\Users\Infolab20 | I Read debug Production                                               | TerminalPro_03_0 | 6_219.lef                               |                      | Select file |      |
| Application :                           | started: 2012-06-28 13:25:50                                          |                  |                                         |                      | Upgrade     | THUR |

X. Choose the desired firmware update file (.lef format)

XI. Click on Update button

XII. Check the update status in the Bootloader tab

| Lemke Link      | : 10.142                                                                              |
|-----------------|---------------------------------------------------------------------------------------|
| Port configurat | ion                                                                                   |
| Hardware        | Tacho Terminal Pro                                                                    |
| OM port         | COM12 : Tacho Terminal Pro COM Port 👻                                                 |
| mware Ter       | minal Read debug Production                                                           |
| :\Users\Infol   | lab2012\Documents\TachoTeminal Pro\firmware\TachoTeminalPro_03_06_219.Jef Select file |
| Applicati       | ion started: 2012-06-28 13:25:50                                                      |
|                 | Step XI Upgrade 🕬                                                                     |
|                 |                                                                                       |

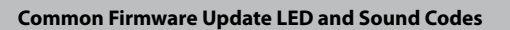

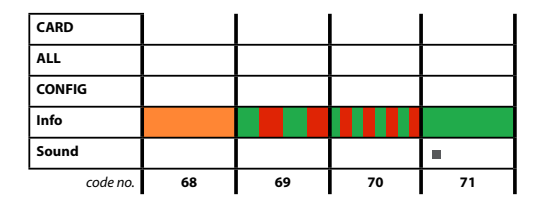

| MESSAGE OR ERROR TYPE             | WHAT DOES THAT MEAN?                                                                                                    |  |
|-----------------------------------|----------------------------------------------------------------------------------------------------|--|
| 68. Update mode initiation        | Hold down the CONFIG button for 10 seconds while plugging the reader into your PC via the USB-<br>miniUSB cable.                                                 |  |
| <b>69.</b> Device ready to update | After 10 seconds release the CONFIG button and run LemkeLink application. Choose TachoTerminal<br>Pro COM port and firmware update file and upload new firmware. |  |
| 70. Firmware update in progress   | While updating do not disconnect the USB cable or press any buttons.*                                                                                            |  |
| 71. Finishing firmware update     | Check the update information in Bootloader tab.                                                                                                    |  |

\* Disconnection of the USB cable during firmware update may permanently damage the reader

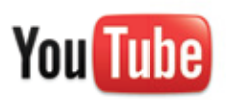

See our training presentations at: www.youtube.com/TachoTerminal

## tachoterminal.net